## Osaka Metro & Osaka City Bus Pass

# 使用说明

- •使用环境说明 …<u>P2</u>
- •切换显示语言 …<u>P3</u>
- •电子票使用说明 ....<u>P4~P10</u>
- ·一次性密码(OTP)说明 ... P11

2025.01.16 v1

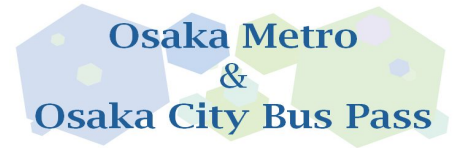

•使用环境说明

◇同时购买2张以上电子票时,所有电子票皆仅限 于同一台设备使用。<u>一次最多可购买4张电子票。</u>

◇使用前,请先将电子票页面切换成您希望阅览的 语言。

◇使用时,请关闭浏览器的自动翻译功能。

◇电子票使用推荐环境:

iOS 15以上/ Safari(最新版本)、Android 10.0以 上/ Chrome(最新版本)

※请注意, 即使已于推荐 环境下使用, 若您使用的 移动设备或环境与网站不相容, 亦可能 发生无法使 用的情形。

◇请解除深色模式。

◇请注意, 恕无法凭二 维码的照片截图入场。

◇自软件直接开启链接可能会发生无法使用电子 票的情形。请在推荐的浏览器下使用电子票。

返回

首页

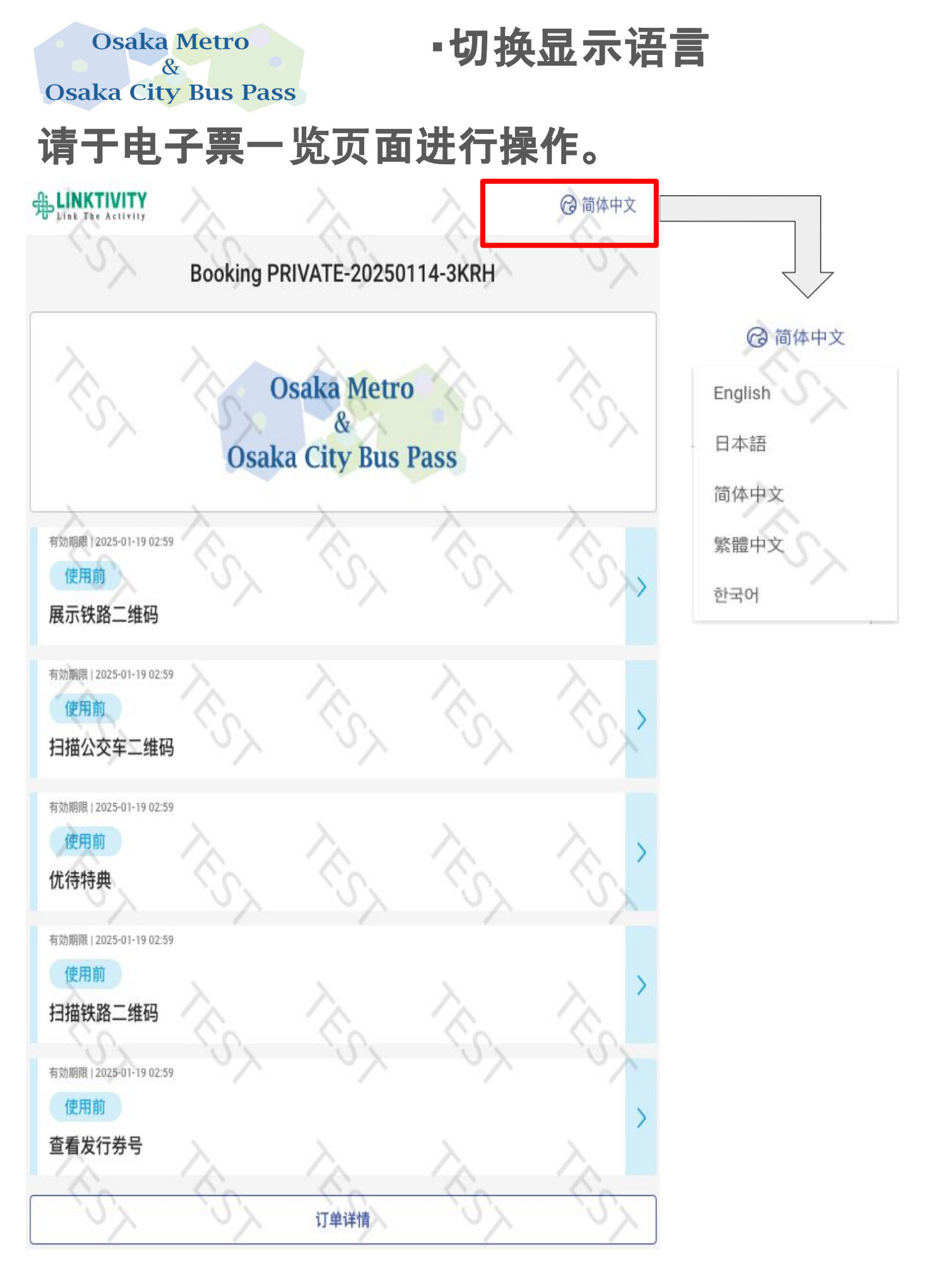

**返**回 首页

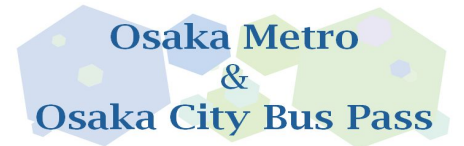

•使用前的电子票画面

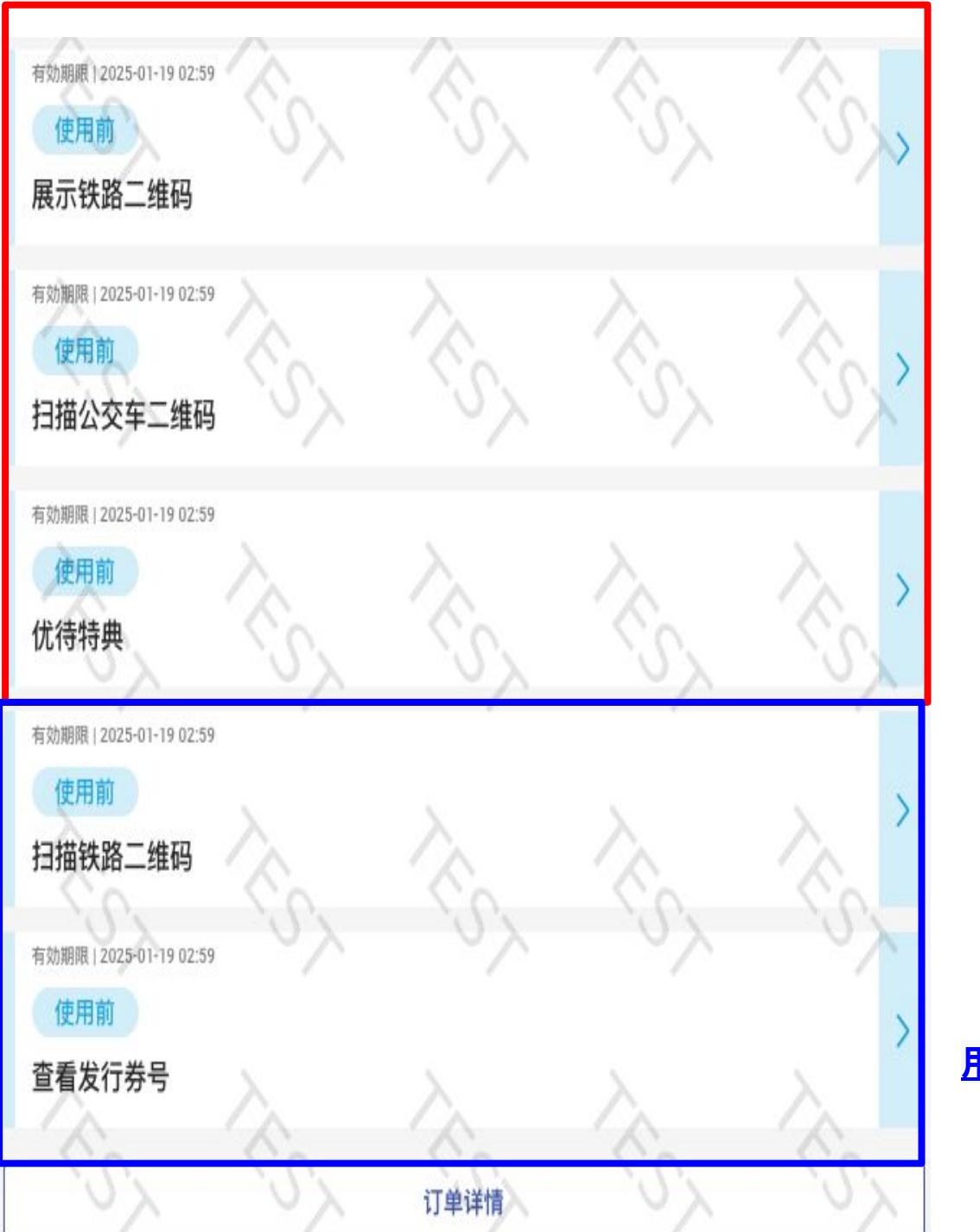

### 请在有效 <mark>期限内使</mark> 用。

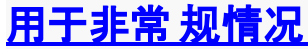

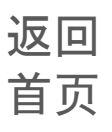

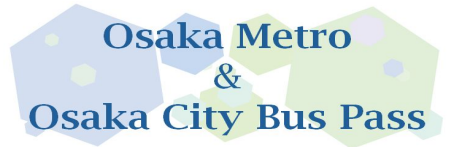

### ·电子票使用后画面

# 使用任一电子票后,所有的电子票皆会转变成"可使用"状态。

### 电子票列表将变为绿色。

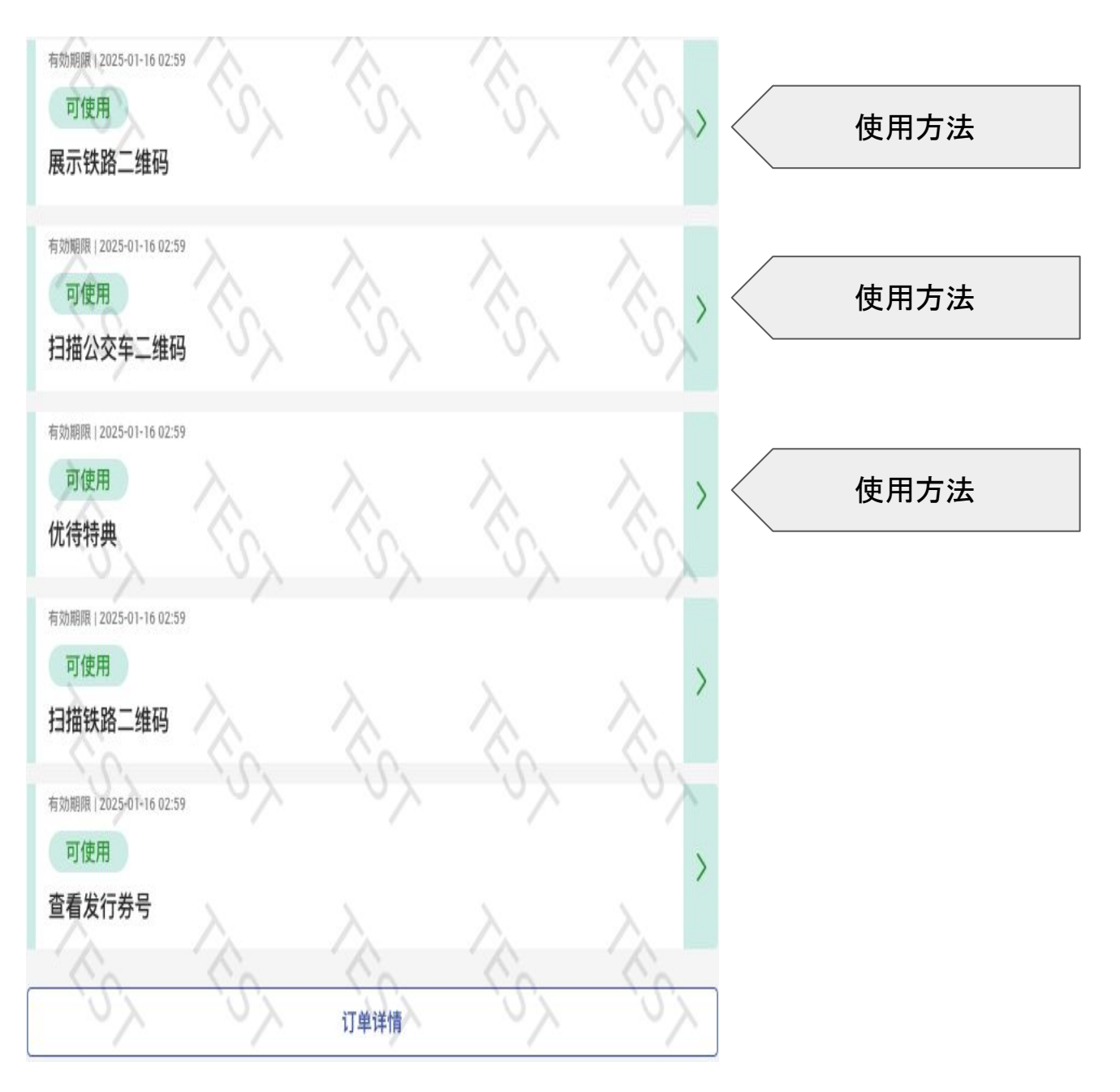

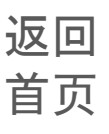

搭乘铁路

千日前線

可搭乘路线图:

**Osaka Metro** 

& Osaka City Bus Pass

# Osaka Metro Osaka Metro 御堂筋線 Midosuji Line Osaka Metro

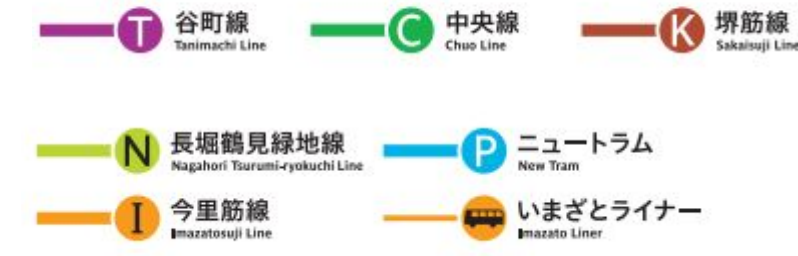

### <u>使用流程:</u>

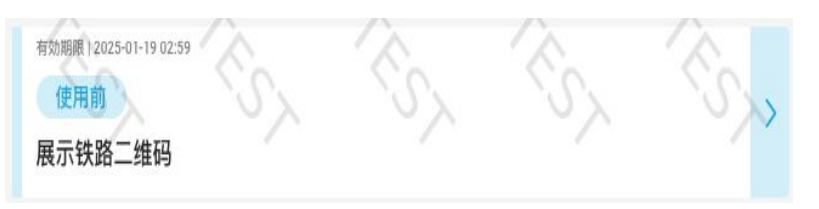

### <u>①点击"展示铁路二维码"</u>

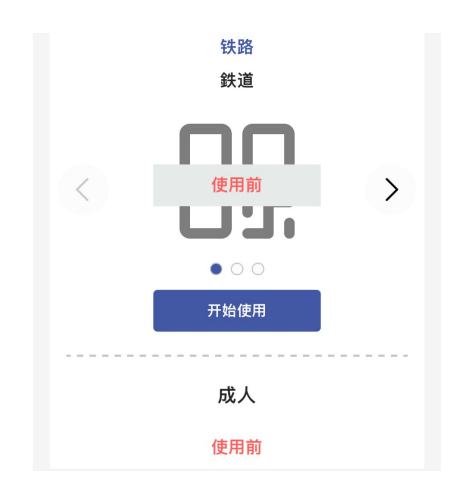

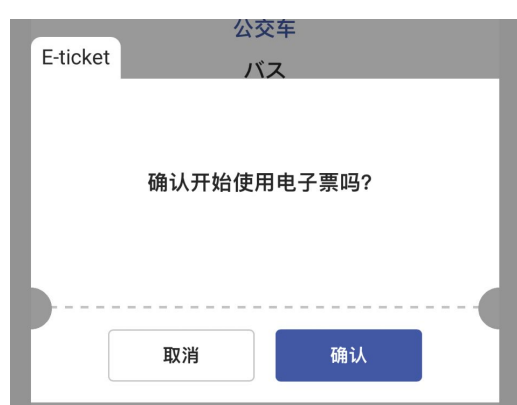

<u>②点击开始使用</u>

③点击确认

返回 首页 搭乘铁路

### 一次订购复数票券时,请使用同一台装置,滑动电子票画面,依序出示所有二维码并进站乘车。

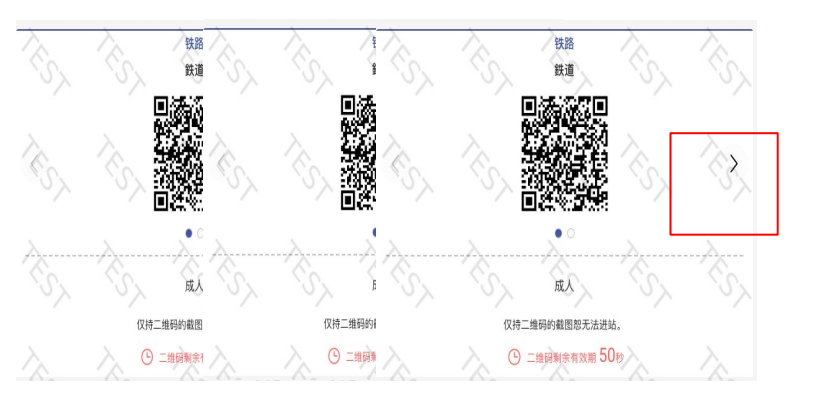

**Osaka Metro** 

**Osaka City Bus Pass** 

<u>④点击方向键可依序</u> 显示二维码。

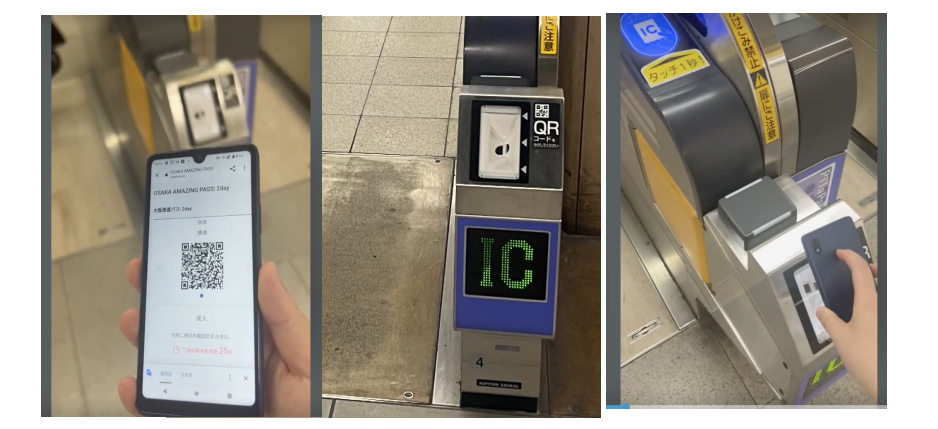

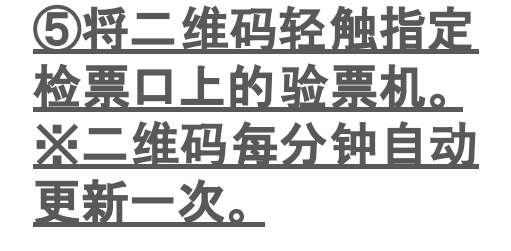

<u>⑥请让同伴依序先行</u> <u>通过检票口。</u>

⑦持有设备的游客烦 <u>请最后入场。</u>

> **返**回 首页

Osaka Metro & Osaka City Bus Pass

搭乘巴士

### 可搭乘巴士: 1、今里Liner 2、大阪City Bus 一次订购复数票券时, 恕无法分开使用。

使用流程:

| 有効期限   2024-06-20 02:59        |   |  |  |
|--------------------------------|---|--|--|
| 可使用                            |   |  |  |
| 扫描公交车二维码                       | Í |  |  |
|                                |   |  |  |
|                                |   |  |  |
| 0                              |   |  |  |
| 大人×1                           |   |  |  |
| t.linktivity.ioから、カメラの使用許可を求めら |   |  |  |
|                                |   |  |  |
| ブロック 許可する                      |   |  |  |
| 2024-06-19 12:59               |   |  |  |
| 利用可能期間                         |   |  |  |
|                                |   |  |  |
| 公交车                            |   |  |  |
|                                |   |  |  |
| 見 ケンス                          |   |  |  |
|                                |   |  |  |
| 使用后有效期: 15分                    |   |  |  |
|                                |   |  |  |
| 开始使用                           |   |  |  |
|                                |   |  |  |
|                                |   |  |  |
| 公交车                            |   |  |  |
| E-ticket バス                    |   |  |  |
|                                |   |  |  |
| 确认开始使用电子票吗?                    |   |  |  |
|                                |   |  |  |
|                                |   |  |  |
| 取消 确认                          |   |  |  |
|                                |   |  |  |

### <u>①点击"扫描公交车二维</u> <u>码"</u>

### <u>②允许启动相机功能。</u>

③点击开始使用。

④点击确认

返回

首页

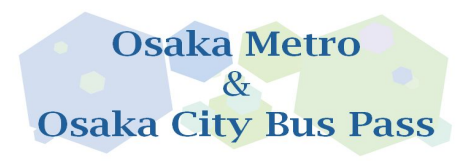

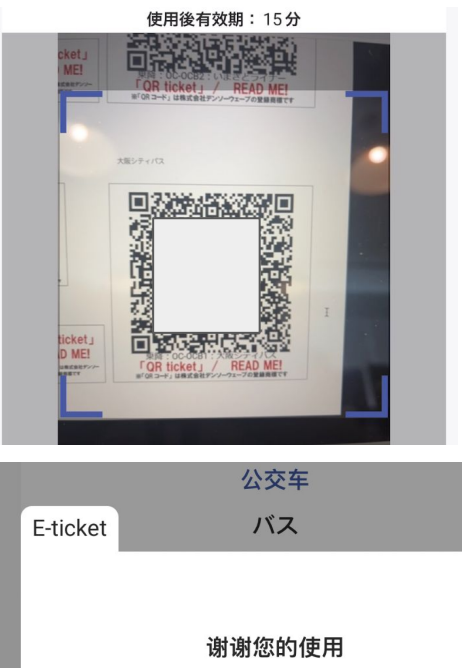

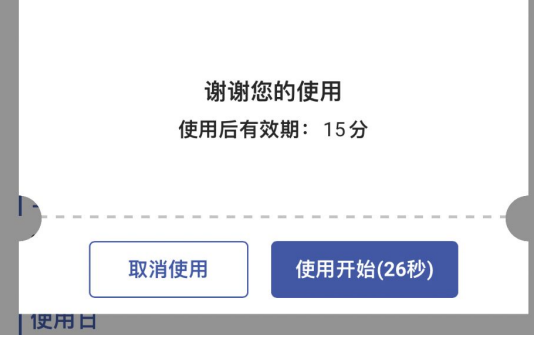

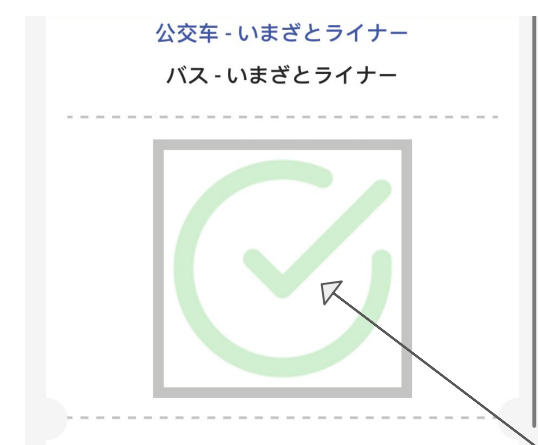

成人 ×3 使用后有效期: 15分 (上) 1分 39秒 已过

使用中

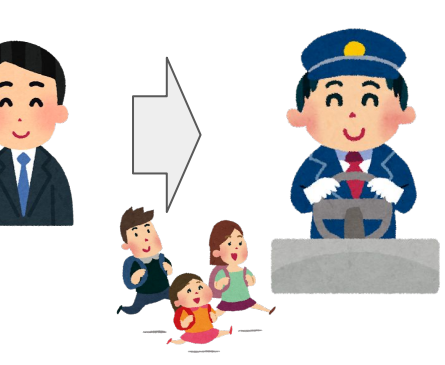

搭乘巴士

### <u>⑤上车后. 请扫描车内二</u> <u>维码。</u>

### ⑥点击开始使用。

#### ⑦<u>扫描后, 烦请静待约</u> <u>3~10秒。</u>

⑧读取成功后,画面将自 动转变为验证画面。若画 面超过有效期间(15分钟) ,烦请再次开启相机功能, 重新完成扫描动作。

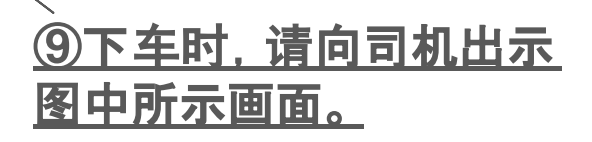

返回

首页

优待特典

& Osaka City Bus Pass

**Osaka Metro** 

### 可使用施设 https://subway.osakametro.co.jp/guide/page/waribiki\_ichiran.php

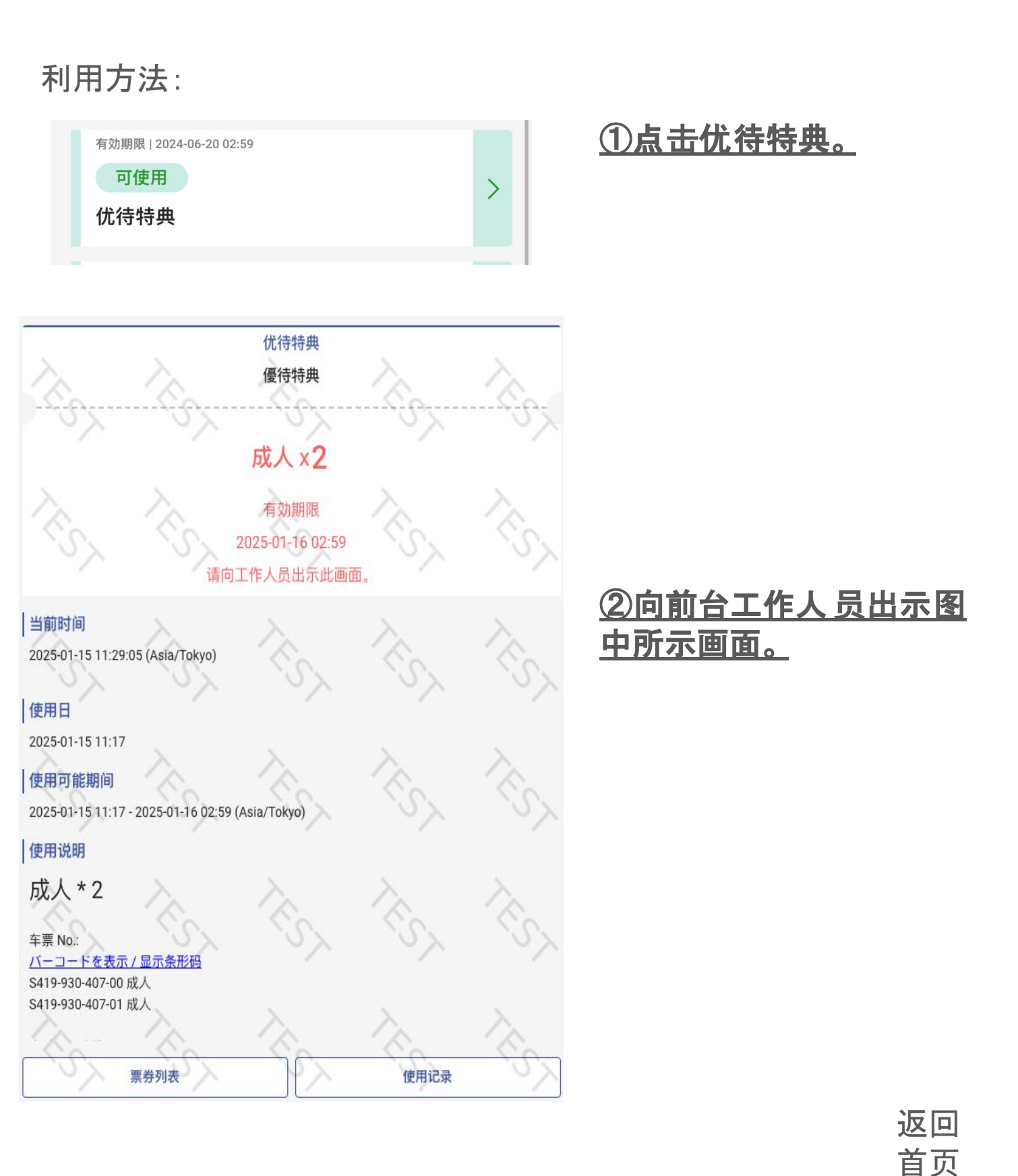

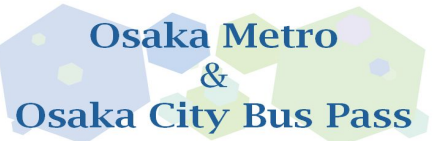

一次性密码(OTP)说明

为防止他人非法使用, 在您与首次开启 电子票时所使用的不同 环境 下再次开启电子票时, 系统会要求您使用 OTP一次性密码进行验证。

例①:先在电脑上确认电子票内容后,在移动设备上再次开启电子票。

例②:使用不同的移动设备开启电子票。

| F      | ticket                                                                                                    |                                                                                                    |
|--------|----------------------------------------------------------------------------------------------------|----------------------------------------------------------------------------------------------------|
| -      | 一次性密码                                                                                                    | <u>①输入可正常收件的 电子</u>                                                                                                    |
|        | 您的访问环境已更改。                                                                                                    | 邮箱.按下发送纽。                                                                                                    |
|        | 为确保安全,系统将向您发送一次性密码以进行验证。                                                                                                    |                                                                                                    |
|        | 请注册您的电子邮箱地址,以便接收一次性密码。                                                                                                    |                                                                                                    |
|        |                                                                                                    |                                                                                                    |
| CS     | 发送<br>One time password for Osaka Metro Co., Ltd. powered by LINKTIVITY<br>no-reply@linktivity.co.jp<br>To 自分 マ<br>配 日本語に翻訳  ② | ②至信箱内查看OTP 。若<br><u>找 不到该信件, 则可能被</u><br><u>归类 为垃圾信件。若在垃</u><br><u>圾信件 内仍找不到, 可能</u><br><u>是您输入 的电子邮箱有误</u><br><u>, 烦请开启 使用网站, 重新</u><br><u>输入电子邮箱。</u> |
|        | Please input the one time password 601119 within 5 minutes.                                                                    | ③榆λΟΤΡ                                                                                                    |
|        | * This mail cannot be replied.                                                                                                 | <u>※OTP一经验证完成后.</u><br>即无法更改电子邮箱。故                                                                                                    |
| E-tick | ket                                                                                                    | <u>进行验证时,请务必输入</u>                                                                                                    |
|        | 一次性密码                                                                                                    | <u>自己的电子邮箱。</u>                                                                                                    |
|        | 请输入邮件中所记载的一次性密码。                                                                                                    |                                                                                                    |
|        |                                                                                                    |                                                                                                    |
|        | 再次发送(60秒) 确认                                                                                                    | <b>返回</b><br>道页                                                                                                    |